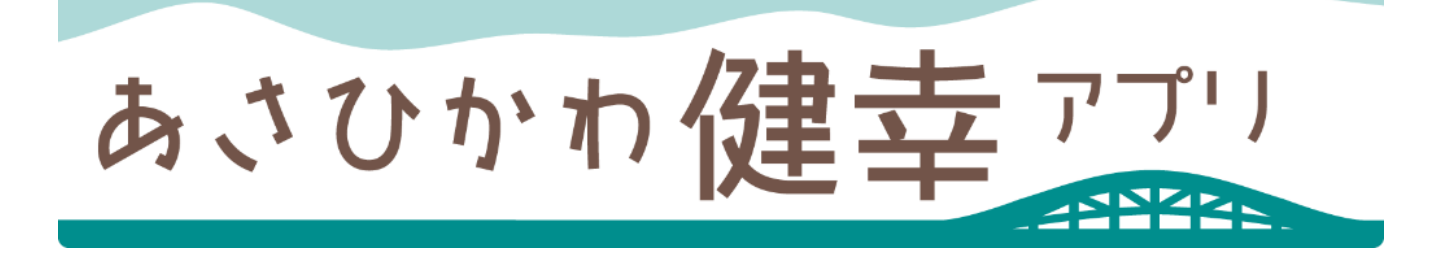

## アプリ操作マニュアル

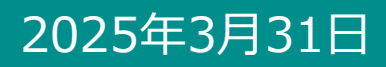

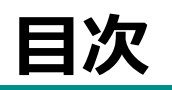

| 1. インストールについて・・・・・・・・・・・・・・・・・・・・・・・・・・・・・・・・・・・・              | p2  |
|----------------------------------------------------------------|-----|
| 2. 初期設定について                                                    |     |
| Android をご使用の方・・・・・・・・・・・・・・・・・・・・・・・・・・・・・・・・・・・・             | р3  |
| Google Fit のインストールがお済みでない方・・・・・・・・・・・・・・・・・・・・・・・・・・・・・・・・・・・・ | p4  |
| iPhone をご使用の方・・・・・・・・・・・・・・・・・・・・・・・・・・・・・・・・・・・・              | р6  |
| 共通・・・・・・・・・・・・・・・・・・・・・・・・・・・・・・・・・・・・・                        | р7  |
| 3.ホーム画面について ・・・・・・・・・・・・・・・・・・・・・・・・・・・・・・・・・・・・               | р8  |
| 4. アカウント設定・・・・・・・・・・・・・・・・・・・・・・・・・・・・・・・・・・・・                 | p10 |
| 5.記録機能について・・・・・・・・・・・・・・・・・・・・・・・・・・・・・・・・・・・・                 |     |
| 体重・体脂肪率・・・・・・・・・・・・・・・・・・・・・・・・・・・・・・・・・・・                     | p11 |
| 血圧・・・・・・・・・・・・・・・・・・・・・・・・・・・・・・・・・・・                          | p13 |
| 健診・検診受診・・・・・・・・・・・・・・・・・・・・・・・・・・・・・・・・・                       | p15 |
| 生活習慣チャレンジ・・・・・・・・・・・・・・・・・・・・・・・・・・・・・・・・・・・・                  | p17 |
| 6. グラフ機能について・・・・・・・・・・・・・・・・・・・・・・・・・・・・・・・・・・・・               | p18 |
| 7. ランキング機能について・・・・・・・・・・・・・・・・・・・・・・・・・・・・・・・・・・・・             | p19 |
| グループランキング・・・・・・・・・・・・・・・・・・・・・・・・・・・・・・・・・・・                   | p20 |
| 企業ランキング・・・・・・・・・・・・・・・・・・・・・・・・・・・・・・・・・・・                     | p23 |
| 8. イベント機能について                                                  |     |
| イベント参加・QR・・・・・・・・・・・・・・・・・・・・・・・・・・・・・・・・・・・                   | p26 |
| イベント参加・GPS ・・・・・・・・・・・・・・・・・・・・・・・・・・・・・・・・・・・                 | p27 |
| バーチャルウォーキング・・・・・・・・・・・・・・・・・・・・・・・・・・・・・・・・・・・・                | p28 |
| ラジオ体操・・・・・・・・・・・・・・・・・・・・・・・・・・・・・・・・・・・・                      | p29 |
| 健康情報コラム・・・・・・・・・・・・・・・・・・・・・・・・・・・・・・・・・・・・                    | p30 |
| アプリ紹介・・・・・・・・・・・・・・・・・・・・・・・・・・・・・・・・・・・・                      | p31 |
| 9. ポイントについて                                                    |     |
| ポイント獲得方法・・・・・・・・・・・・・・・・・・・・・・・・・・・・・・・・・・・・                   | p32 |
| ポイント履歴・・・・・・・・・・・・・・・・・・・・・・・・・・・・・・・・・・・・                     | p33 |
| ポイント利用・・・・・・・・・・・・・・・・・・・・・・・・・・・・・・・・・・・・                     | p34 |
| 10. アンケートについて・・・・・・・                                           | p36 |
| 11. 機種変更を行う場合(引継ぎコード発行)・・・・・・・・・・・・・・・・・・・・・・・・・・・・・・・・・・・・    | p37 |
| 12. メニュー掲載の外部サイトについて・・・・・・・・・・・・・・・・・・・・・・・・・・・・・・・・・・・・       | p38 |
| 13. ログインID・パスワードをお忘れの方・・・・・・・・・・・・・・・・・・・・・・・・・・・・・・・・・・・・     | p39 |
| 14. お問い合わせ・・・・・・・・・・・・・・・・・・・・・・・・・・・・・・・・・・・・                 | p40 |
| 15.(補足)歩数が計測されないときは(Android)・・・・・・・・・・                         | p41 |
| 16.(補足)歩数が計測されないときは(iOS)・・・・・・・・・・・・・・・・・・・・・・・・・・・・・・・・・・・・   | p42 |

# PC PC PC App Store又はGoogle Play より検索 ! PC PC PC PC PC PC PC PC PC PC PC PC PC PC PC PC PC PC PC PC PC PC PC PC PC PC PC PC PC PC PC PC PC PC PC PC PC PC PC PC PC PC PC PC PC PC PC PC PC PC PC PC PC PC PC PC PC PC PC PC PC PC PC PC PC PC PC PC PC PC PC PC PC PC PC PC PC PC PC PC PC PC PC PC

#### インストール後の手続き

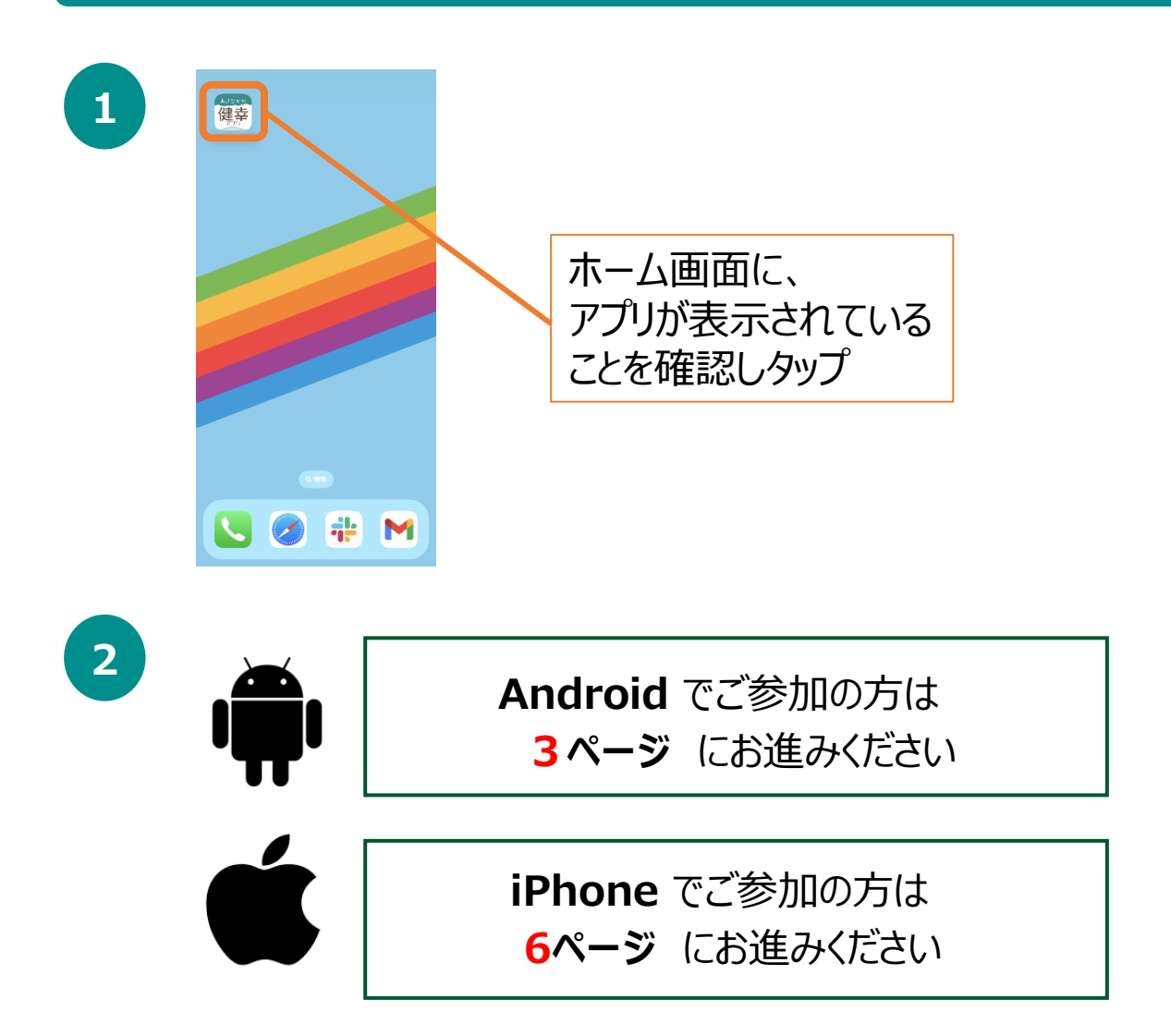

## 2. 初期設定について (Androidをご使用の方)

#### 登録方法

※事前にGoogle Playにて、Google Fitのインストールをお願いします。 (P.5-6参照)

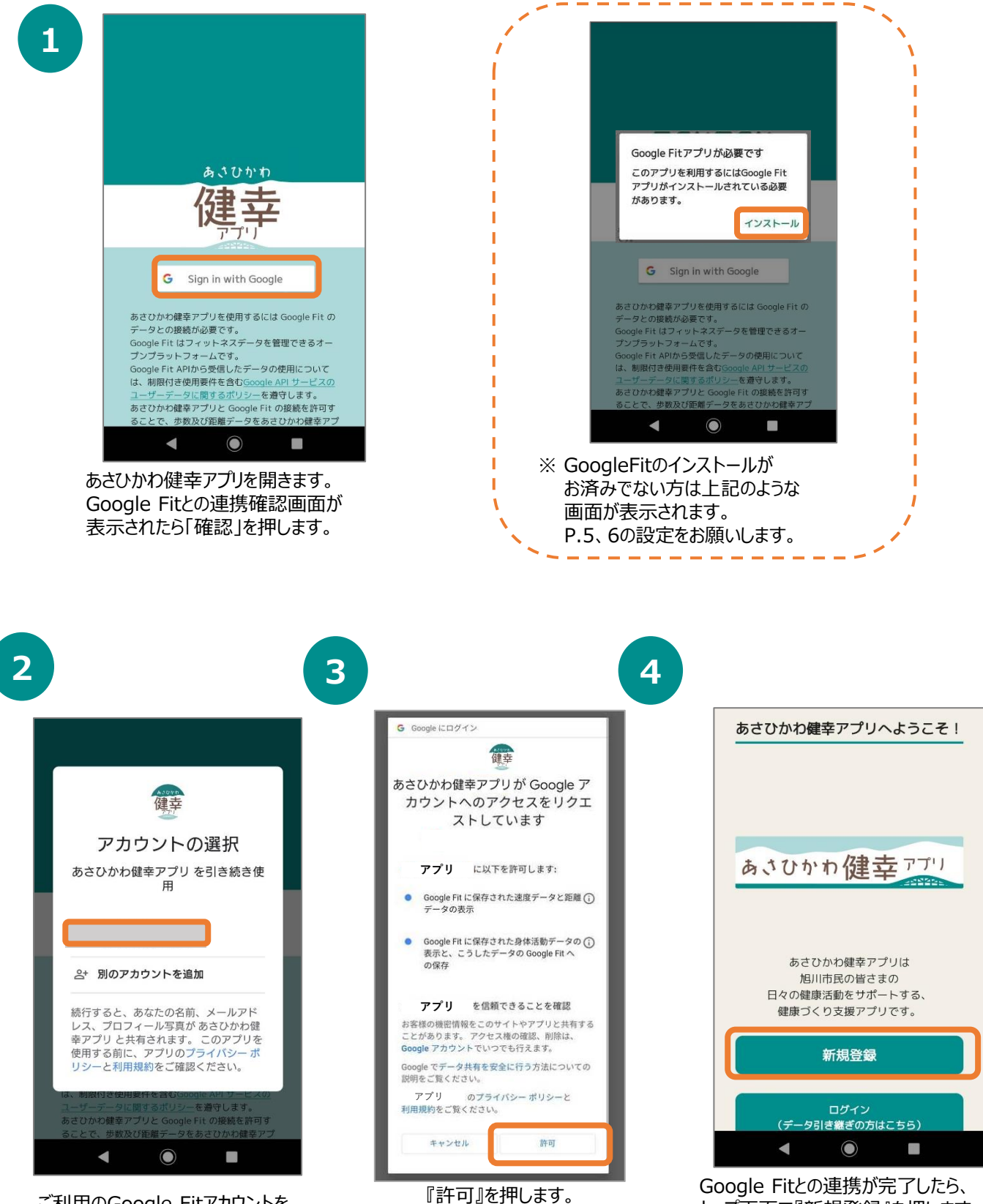

ご利用のGoogle Fitアカウントを 選択します。 ※アカウントが同一でないと 歩数が連携されません。

## 2.初期設定について (Google Fitのインストールがお済みでない方)

#### Google Fit インストール方法

※ あさひかわ健幸アプリをご利用するには、 Google Fitのインストールが必要です。

|                                                   |                                                                                                    | V                                                                                                    |                                                                                                    |   |                               |                                                                                                    |                                                                                                    |                                                                                                    |
|---------------------------------------------------|----------------------------------------------------------------------------------------------------|----------------------------------------------------------------------------------------------------|----------------------------------------------------------------------------------------------------|---|-------------------------------|----------------------------------------------------------------------------------------------------|----------------------------------------------------------------------------------------------------|----------------------------------------------------------------------------------------------------|
|                                                   | 64                                                                                                    |                                                                                                    | + >>/                                                                                                    |   |                               | 基本的                                                                                                    | 情報                                                                                                    |                                                                                                    |
|                                                   | 健康で活動れるように                                                                                                    | 助的な日々<br>こアドバイ<br>ます                                                                                                    | を送<br>スし                                                                                                    |   | この情報に<br>強度を推定<br>スキ          | 基づいて、Fit<br>します。また、<br>5利用できるよ                                                                                                    | はカロリー、鉅<br>自分に合った<br>うになります。                                                                                                    | 離、運動<br>アドバイ                                                                                                    |
|                                                   |                                                                                                    | よ 9                                                                                                    |                                                                                                    |   |                               | アカウ                                                                                                    | ント情報                                                                                                    |                                                                                                    |
|                                                   |                                                                                                    |                                                                                                    |                                                                                                    |   | 5. C                          |                                                                                                    |                                                                                                    |                                                                                                    |
|                                                   |                                                                                                    |                                                                                                    |                                                                                                    |   | 性別 女相                         |                                                                                                    | 生年月日                                                                                                    |                                                                                                    |
|                                                   |                                                                                                    |                                                                                                    |                                                                                                    |   | ×u                            | <u></u>                                                                                                    | 1907/09/01                                                                                                    | 8                                                                                                    |
|                                                   |                                                                                                    |                                                                                                    |                                                                                                    |   | 46kg                          |                                                                                                    | 身長<br>160 cm                                                                                                    |                                                                                                    |
|                                                   |                                                                                                    |                                                                                                    |                                                                                                    |   |                               |                                                                                                    |                                                                                                    |                                                                                                    |
|                                                   | アカ                                                                                                    | ウント選択                                                                                                    |                                                                                                    |   |                               |                                                                                                    |                                                                                                    |                                                                                                    |
|                                                   |                                                                                                    |                                                                                                    |                                                                                                    |   |                               |                                                                                                    |                                                                                                    |                                                                                                    |
|                                                   | · · · · · · · · · · · · · · · · · · ·                                                                            | として統行                                                                                                    |                                                                                                    |   |                               |                                                                                                    |                                                                                                    |                                                                                                    |
|                                                   | 利用規約とプライバシ                                                                                                    | 続行すると、<br><u>ーポリシー</u> に回意したこ<br>ます                                                                                                    | ことになり                                                                                                    |   |                               |                                                                                                    |                                                                                                    | ***                                                                                                    |
|                                                   | 2 <u>1</u> 2                                                                                                    |                                                                                                    |                                                                                                    |   |                               |                                                                                                    |                                                                                                    |                                                                                                    |
| Google<br>選択し『新<br>※ここです<br>あさひかれ<br>忘れない         | Fitを開き、<br>売行』を押し<br>選択したアカ<br>C健幸アプリ<br>ようにお願い                                                                  | 利用するア<br>ます。<br>ウントは、<br>でも利用 <sup>-</sup><br>います。                                                                                                    | <sup>7</sup> カウントを<br>するので                                                                                                    |   | 基本情報<br>性別、生<br>入力し『〉<br>※必ず登 | 最を登録<br>⊆年月日<br>欠へ』を<br>登録する                                                                                                    | 剥します<br>3、体重<br>:押します<br>5必要は                                                                                                    | 。<br>[、身<br>す。<br>:あり?                                                                                                    |
| Google<br>選択し『新<br>※ここです<br>あさひかれ<br>忘れない         | Fitを開き、<br>続行』を押し<br>選択したアカ<br>つ健幸アプリ<br>ようにお願い                                                                  | 利用するア<br>ます。<br>ウントは、<br>でも利用 <sup>-</sup><br>します。                                                                                                    | アカウントを<br>するので                                                                                                    | 4 | 基本情報<br>性別、生<br>入力し『)<br>※必ず登 | 最を登録<br>年月日<br>欠へ』を<br>登録する                                                                                                    | <b>录します</b><br>1、体重<br>注押します<br>5必要は                                                                                                    | 。<br>、身<br>す。<br>ありま                                                                                                    |
| Google<br>選択し『新<br>※ここで注<br>あさひかれ<br>忘れない         | Fitを開き、<br>続行』を押し<br>選択したアカ<br>つ健幸アプリ<br>ようにお願い                                                                  | 利用するア<br>ます。<br>ウントは、<br>でも利用 <sup>-</sup><br>します。                                                                                                    | 7カウントを<br>するので<br><sup>801521</sup>                                                                                                    | 4 | 基本情報<br>性別、生<br>入力しい<br>※必ず室  | 限を登録<br>年月日<br>欠へ』を<br>登録する                                                                                                    | 录します<br>3、体重<br>注押します<br>5必要は                                                                                                    | 。<br>〔、身〕<br>す。<br>ありま<br><sup>01518</sup><br>②                                                                                                    |
| Google<br>選択し『新<br>ここで〕<br>あさひかれ<br>忘れない          | Fitを開き、<br>続行』を押し<br>選択したアカ<br>0健幸アプリ<br>ようにお願い                                                                  | 利用するア<br>はす。<br>ウントは、<br>でも利用<br>します。<br>***                                                                                                    | アカウントを<br>するので<br><sup>₩1521</sup><br>©                                                                                                    | 4 | 基本情報<br>性別、生<br>入力し『)<br>※必ず登 | 後を登録<br>年月日<br>欠へ』を<br>登録する<br><sup>(</sup><br><sup>(</sup> )                                                                                                    | 录します<br>3、体重<br>5<br>が要は<br><sup>■</sup><br><sup>■</sup><br><sup>■</sup>                                                                                                    | 。<br>(、身:<br>す。<br>あり。<br><sup>D1518</sup><br>の                                                                                                    |
| Google<br>選択し『約<br>※ここで注<br>あさひかれ<br>忘れない         | Fitを開き、<br>続行』を押し<br>選択したアカ<br>つ健幸アプリ<br>ようにお願し<br>アクティ<br>バックグラクンドでの<br>ングの記録を Richtry                          | 利用するア<br>ます。<br>ウントは、<br>でも利用<br>します。<br><sup>()</sup><br>ビディの記録<br>*-ギング、ランニング、サ                                                                                                    | 7カウントを<br>するので<br><sup>801521</sup><br>⑦                                                                                                    | 4 | 基本情報<br>性別、生<br>入力しい<br>※必ず登  |                                                                                                    | まします ます は 、体重 、 、体重 、 、 、 、 、 、 、 、 、 、 、 、 、 、 、                                                                                                    | 。<br>は、身:<br>す。<br>ありま<br><sup>0</sup>                                                                                                    |
| Google<br>選択し『新<br>※ここで〕<br>あさひかれ<br>忘れない         | Fitを開き、<br>続行』を押し<br>選択したアカ<br>つ健幸アプリ<br>ようにお願し<br>アクティ<br>パックグラウンドでの?<br>ングの記録をRIC時可<br>熟、熟熟、カロソー数の             | 利用するア<br>ます。<br>ウントは、<br>でも利用<br>します。                                                                                                    | 7カウントを<br>するので<br><sup>801521</sup><br>⑦<br><sup>77010<br/><sup>7409</sup><br/><sup>5409</sup></sup>                                                                                                    | 4 | 基本情報<br>性別、生<br>入力しい<br>※必ず室  | <b>服を登録</b><br>「年月日<br>欠へ」」を<br>登録する<br><sup>★→→</sup><br><sup>★→→</sup><br><sup>★→→</sup><br><sup>★→→</sup><br><sup>★→→</sup><br><sup>★→→</sup><br><sup>★→→</sup><br><sup>★→→</sup><br><sup>★→→</sup><br><sup>★→→</sup><br><sup>★→→</sup><br><sup>★→→</sup> | まします ま ま ま ま ま ま ま ま ま ま ま ま ま ま ま ま ま                                                                                                    | 。<br>、 身:<br>まありま<br><sup>0</sup><br><sup>52</sup>                                                                                                    |
| Google<br>選択し『約<br>※ここで〕<br>あさひかれ<br>忘れない         | Fitを開き、<br>続行』を押し<br>選択したアカ<br>2健幸アプリ<br>ようにお願し<br>アクティ<br>バックグランドでの認識<br>調本職権をアフルに相<br>ともに、これののチー列<br>、回転、カロー教室 | 利用するア<br>はする。<br>ウントは、<br>でも利用<br>します。                                                                                                    | 7カウントを<br>するので<br>ED 1521<br>②<br>Fr 00歩<br>CG 03単<br>ティを聴<br>の意思と<br>スタマイ                                                                                                    | 4 | 基本情報<br>性別、生<br>入力しい<br>※必ず登  | <b>股を登録</b><br>年月日<br>欠へ』を<br>登録する                                                                                                    | 泉します     泉します     泉(本重     ペーク     ペーク     ペ | 。<br>、身:<br>ありま<br>D1518<br>②                                                                                                    |
| Google<br>選択し『約<br>まここで<br>う<br>あさひかね<br>忘れない     | Fitを開き、<br>続行』を押し<br>選択したアカ<br>0健幸アプリ<br>ようにお願し                                                                  | 利用するア<br>はする。<br>ウントは、<br>でも利用<br>します。                                                                                                    | 7カウントを<br>するので<br>#31521<br>②<br>*イクリ<br>Fr の歩<br>505番<br>*イクリ<br>たのま<br>*イクリ<br>たのま<br>*<br>*<br>*<br>*<br>*<br>*<br>*<br>*<br>*<br>*<br>*<br>*<br>*                                                                                                    | 4 | 基本情報<br>性別、生<br>入力しい<br>※必ず登  | 限を登録<br>年月日<br>欠へ』を<br>登録する<br>本=<br>(○)<br>位置情報を研究<br>の<br>国際の商産を研究<br>何は収息され<br>(1)<br>(1)<br>(1)<br>(1)<br>(1)<br>(1)<br>(1)<br>(1)                                                                                                    | まします ま 、体重 、 、体重 、 、 、 、 、 、 、 、 、 、 、 、 、 、 、                                                                                                    | 。<br>、身:<br>ありま<br>の<br>、ラシ<br>り<br>い<br>の<br>の<br>の<br>の<br>の<br>の<br>の<br>の<br>の<br>の<br>の<br>の<br>の                                                                                                    |
| Google<br>選択し『約<br>※ここで〕<br>あさひかれ<br>忘れない         | Fitを開き、<br>続行』を押し<br>選択したアカ<br>2健幸アプリ<br>ようにお願し                                                                  | 利用するア<br>ます。<br>ウントは、<br>でも利用<br>します。                                                                                                    | 7カウントを<br>するので<br><sup>8001521</sup><br>⑦<br><sup>4700<br/><sup>5708</sup><br/><sup>57688</sup><br/><sup>587488</sup><br/><sup>5888</sup><br/><sup>5888</sup></sup>                                                                                                    | 4 | 基本情報<br>性別、生<br>入力しい<br>※必ず室  | 限を登録<br>年月日<br>欠へ』を<br>登録する                                                                                                    | まします ま 、体重 、 、体重 、 、 、 、 、 、 、 、 、 、 、 、 、 、 、                                                                                                    | 。<br>、身<br>ありま<br>ありま<br><sup>、32</sup><br><sup>、32</sup><br><sup>、32</sup><br><sup>、32</sup>                                                                                                    |
| Google<br>選択し『約<br>ふここで<br>う<br>あさひかれ<br>忘<br>れない | Fitを開き、<br>続行』を押し<br>選択したアカ<br>2健幸アプリ<br>ようにお願し                                                                  | 利用するア<br>ホラントは、、<br>でも利用<br>します。<br>ロントは、、<br>でも利用<br>します。<br>ロントは、<br>の<br>にてられの記録<br>キージス・の記録<br>キージス・の記録<br>キージス・の記録<br>キージス・の記録<br>にてらるのアクチーゼ<br>とこの記録を認定さるように、<br>たいの学校にはい、<br>アクチーゼ<br>たいていの提供はい、<br>アクティーゼ<br>になった。れての一クアクトは<br>になっていいでは、<br>でも、たれての一クアクトは<br>になった。たい、ので、<br>でも、たれての一クアクトは<br>になった。<br>たいでも、たい、<br>でも、たい、<br>でも、この、<br>でも、たい、<br>でも、<br>でも、この、<br>でも、この、<br>でも、<br>でも、<br>でもの、<br>でも、<br>でも、<br>でもの、<br>でも、<br>でもの、<br>でも、<br>でもの、<br>でも、<br>でもの、<br>でも、<br>でもの、<br>でも、<br>でもの、<br>でも、<br>でも、<br>でもの、<br>でも、<br>でもの、<br>でも、<br>でもの、<br>でも、<br>でも、<br>でもの、<br>でも、<br>でもの、<br>でも、<br>でも、<br>でもの、<br>でも、<br>でも、<br>でもの、<br>でも、<br>でも、<br>でも、<br>でものの、<br>でも、<br>でも、<br>でも、<br>でも、<br>でもの、<br>でも、<br>でも、<br>でもの、<br>でも、<br>でも、<br>でも、<br>でも、<br>でも、<br>でも、<br>でも、<br>でも | 7カウントを<br>するので<br>するので<br><sup>(7)1621</sup><br><sup>(7)10</sup><br><sup>(7)10<br/><sup>(7)10</sup><br/><sup>(7)10</sup><br/><sup>(7)10<br/><sup>(7)10</sup><br/><sup>(7)10<br/><sup>(7)10</sup></sup></sup></sup> | 4 | 基本情報<br>性別、生<br>入力しい<br>※必ず登  | 限を登録<br>年年月日<br>欠へ』する<br>登録する<br>位置情報を研<br>同様の概念を研<br>で位置情報を研<br>何は収集され<br>ではなきや研<br>解は収集され                                                                                                    | まします ま 、体重 、 、体重 、 、 、 、 、 、 、 、 、 、 、 、 、 、 、                                                                                                    | 。<br>、身:<br>、身:<br>ありま<br>の<br>、 <sup>92</sup><br>の<br>の<br>の                                                                                                    |
| Google<br>選択し『約<br>忘れない                           | Fitを開き、<br>続行』を押し<br>とたアカ<br>つ健幸アプリ<br>ようにお願し                                                                    | 利用するア<br>ます。<br>ウントは、<br>でも利用<br>します。                                                                                                    | 7カウントを<br>するので<br><sup>ED11521</sup><br>⑦<br><sup>F7の歩</sup><br><sup>F7で認</sup><br><sup>K201</sup><br><sup>F7で認</sup><br><sup>K201</sup>                                                                                                    | 4 | 基本情報<br>性別、生<br>入力しい<br>※必ず至  | 版を登録<br>年へ』する<br>を<br>を<br>な<br>な<br>な<br>ま<br>本<br>                                                                                                    | まします ま 、体重 、 、体重 、 、 、 、 、 、 、 、 、 、 、 、 、 、 、                                                                                                    | 。<br>、<br>身<br>、<br>あ<br>り<br>ま<br>あ<br>り<br>ま<br>、<br>の<br>、<br>、<br>、<br>、<br>の<br>、<br>、<br>の<br>、<br>、<br>の<br>、<br>の<br>、<br>、<br>の<br>、<br>、<br>の<br>、<br>、<br>の<br>、<br>、<br>の<br>、<br>の<br>、<br>の<br>の<br>の<br>の<br>の<br>の<br>の<br>の<br>の<br>の<br>の<br>の<br>の |
| Google<br>選択し『約<br>忘れない                           | Fitを開き、<br>続行』を押したアカ<br>つ健幸アプリ<br>ようにお願し                                                                         | 利用するア<br>ます。<br>ウントは、<br>でも利用<br>します。<br>ほれ<br>*<br>*<br>*<br>*<br>*<br>*<br>*<br>*<br>*<br>*<br>*<br>*<br>*                                                                                                    | アカウントを<br>するので<br>部1521<br>⑦<br>ドクリ<br>ドイクリ<br>ドイクリ<br>ドイクリ<br>ディを認<br>となるマイ<br>。<br>まま新で                                                                                                    | 4 | 基本情報<br>性別、生<br>入力しい<br>※必ず登  | 版を登録<br>年月』を<br>登録<br>本=<br>②<br>位置情報を続け<br>いと対のオクティビ<br>の<br>の<br>の<br>の<br>の<br>の<br>の<br>の<br>の<br>の<br>の<br>の<br>の                                                                                                    | まします ま 、体重 、 、体重 、 、 、 、 、 、 、 、 、 、 、 、 、 、 、                                                                                                    | 。<br>、身:<br>、身:<br>ありま<br>の<br>、ジン<br>ロ1518<br>の<br>、ジン<br>ロ<br>の<br>、ジン<br>フ<br>マ<br>ロ<br>の                                                                                                    |

アクティビティの記録について『オンにする』を 押します。 位置情報の使用を 『ONにする』を押します。

## 2.初期設定について (Google Fitのインストールがお済みでない方)

#### Google Fit インストール方法

※ あさひかわ健幸アプリをご利用するには、 Google Fitのインストールが必要です。

押します。

| 0                                                             | 6 (1) 2 12 12 12 12 12 12 12 12 12 12 12 12 1                                                         |
|---------------------------------------------------------------|----------------------------------------------------------------------------------------------------|
| 位置情報の使用                                                       |                                                                                                    |
| 目前的にに録された身体活動の地図を扱示するに<br>は、常に位置情報を使用することを Fit に許可し<br>てください。 | 1,253                                                                                                 |
| Fitは位置情報をパックグラウンドで使用して、<br>地球レーム・キング ニューング サイクロン              | 71 0.79 38                                                                                            |
| <ul> <li>この端末の位置情報へ</li> <li>のアクセスをFit(こ許)</li> </ul>         | Cal km Move Min<br>DISCOVER                                                                           |
| 可しますが?                                                        | 簡単に鍵康管理 ×<br>※ Fin へようこそ<br>パートボイント(強めの運動)では、健康に良いアクライビ<br>ニッド、World Latible Constructionが展開する日間につける。 |
| تسر                                                           | イイに、Horin Treamin Gymnasion (1995) シロー(An L A) シン<br>連続状況を確認できます<br>おすすめを見る                           |
|                                                               | あなたに必要な睡眠 × ><br>AASM university                                                                      |
|                                                               | 快適な睡眠に必要な要素の詳細や、適正な睡眠<br>時間の求め方がわかります                                                                 |
| <b>₽</b> 3 ON III 7 8                                         | ≗ ≊ © ∠*                                                                                              |
| 位置情報のアクセス許可のダイ                                                |                                                                                                    |
| アログが表示されたら『許可』を                                               | 「Fitの登録が完了です。                                                                                         |

※Google Fitの仕様変更により、Googleの「ヘルスコネクト」との同期 を求められる場合がございます。

スキップできない場合は、恐れ入りますが、ヘルスコネクトをインストールし、 同期を行ってください。

なお、あさひかわ健幸アプリでは、Google Fitから歩数データを取得しますが、ヘルスコネクトから歩数など健康データを取得することはございません。

## 2. 初期設定について (iPhoneをご使用の方)

#### 登録方法

2

※ あさひかわ健幸アプリ を利用するにはヘルスケアが必要となります。 (ヘルスケアはiPhoneに標準でインストールされているアプリです。)

![](_page_6_Picture_3.jpeg)

インストールが完了したら、 トップ画面で『新規登録』を押します。

![](_page_6_Picture_5.jpeg)

あさひかわ健幸アプリのチュートリアル画面が表示されます。内容を確認後、「次へ」を数度押して登録へ進みます。

![](_page_6_Picture_7.jpeg)

![](_page_6_Picture_8.jpeg)

## 2. 初期設定について (共通)

| - A 64 | ▲= - |   |  |
|--------|------|---|--|
| 17     |      | Г |  |
|        |      |   |  |

| <form><complex-block><complex-block></complex-block></complex-block></form>                                                                                                    | く 初期設定                                                                                                    | く初期設定                                                                                                    |
|----------------------------------------------------------------------------------------------------|----------------------------------------------------------------------------------------------------|----------------------------------------------------------------------------------------------------|
| <form><complex-block><form></form></complex-block></form>                                                                                                    |                                                                                                    | ▶ ニックネーム(必須)                                                                                                    |
| <complex-block><complex-block><complex-block><form></form></complex-block></complex-block></complex-block>                                                                                                    | ▶ 9 ジネーム(100年)<br>※9 ジキングで公開されます。<br>テフト                                                                                                    | ※ランキングで公開されます。<br>テスト                                                                                                    |
| <form><form></form></form>                                                                                                    | ▶ ■性(必須)                                                                                                    | ▶ 属性(必須)                                                                                                    |
| <pre>     Person:     Person:</pre>                                                                                                    | ◎公用されません。 旭川市在住 ~                                                                                                    | ※公開されません。<br>旭川市在住                                                                                                    |
| <form></form>                                                                                                    | ▶ <b>居住地域(必須)</b><br>※公開でれません。                                                                                                    | <ul> <li>居住地域(必須)</li> <li>※公開されません。</li> </ul>                                                                                  |
| <br><br><br><br><br><br><br><br><br><br><br><br><br><br><br><br>                                                                                                    | ※寄住まいの地区がわからない方は、ちらからご確認ください。 新旭川                                                                                                    | 新旭川                                                                                                    |
| 2000年3月         2000年3月         2000年3月         2001年3日         2001年3日         2011年3日         2011年3日         2011年3日         2011年3日         2011年3日         2011年3日                                                                                                    | ▶ 生年月(任意)                                                                                                    | ▶ <b>生年月(任意)</b><br>※公開されません。                                                                                                    |
| 「日本の市       「日本の市         「日本の市       「日本の市                                                                                                    | aランA シクレビル立てはます。<br>2000 年 3 月                                                                                                    | 2000年3月                                                                                                    |
| アレンシーを発展しませんで、       アレンシーを発展したので、         アレンシーを発展したので、       アレンシーを発展したので、         アレンシーを発展したので、       アレンシーを発展したので、         アレンシーを発展した                                                                                                    | ▶ <b>性别(任意)</b><br>※公用でれません。                                                                                                    | ▶ <b>1 任周)</b><br>※公開されません。                                                                                                    |
| Subscription::::::::::::::::::::::::::::::::::::                                                                                                    | 男性 女性 通报しない<br>▶ 身長(午音)                                                                                                    | 女性<br>▶ 息長(任音)                                                                                                    |
| ・ Imperation   ・ Imperation   ・ Imperation <                                                                                                    | ※回小・消費カロワーの計算に利用されます。<br>170                                                                                                    | ※BM・消費カロリーの計算に利用されます。<br>170                                                                                                    |
| <ul> <li>**/2011</li> <li>**2000</li> <li>**20000</li> <li>**2000</li> <li>**2000<!--</td--><td>▶ 目標体重(任意)</td><td>▶ 目標体重(任意)</td></li></ul>                                                                                                    | ▶ 目標体重(任意)                                                                                                    | ▶ 目標体重(任意)                                                                                                    |
| ・・・・・・・・・・・・・・・・・・・・・・・・・・・・・・・・・・・・                                                                                                    | ◎300/c13,kEA:0<br>※(体量)グラブで開始体験を忘示されたい方はご入力ください。<br>60                                                                                                    | ※公開されません。<br>※体重グラフで目標体重を表示されたい方はご入力ください。                                                                                        |
| With Table 20       With Table 20         With Table 20       With Table 20         Select and the select and the select and the                                                                                                    | ▶ 目標步数(必須)                                                                                                    | 60                                                                                                    |
| ■<br>■<br>■<br>■<br>■<br>■<br>■<br>■<br>■<br>■<br>■<br>■<br>■<br>■                                                                                                    | #公開されません。500年0月595人がしてください。<br>8000                                                                                                    | * 公開されません。500歩以上から入力してください。<br>8000                                                                                              |
| AGD 人の情報を入力したうえで、利用規約<br>在認し、「同意して次へ進む」を押します。                                                                                                    | 1)11現約 に同意します。                                                                                                    |                                                                                                    |
| A個人の情報を入力したうえで、利用規約<br>確認し、「同意して次へ進む」を押します。                                                                                                    | 同意して次へ進む                                                                                                    | 豆螈                                                                                                    |
| 各個人の情報を入力したうえで、利用規約<br>2確認し、「同意して次へ進む」を押します。                                                                                                    |                                                                                                    |                                                                                                    |
| Creation Control Control Con                                                                                                    | 4個人の情報を入力したうえで、利用規約                                                                                                    |                                                                                                    |
|                                                                                                    |                                                                                                    | 入力内谷を唯認したのら、「豆球」を                                                                                                    |
| ログイン設定       図         ログインD・バスワードを設定します。         端本の無趣変更や改凝など、不渝の事故から         アカウントを守ることができます。         ご希望の旧・バスワードを容容してください。         ※ID・パスワードを含むと思った場合、データを引き継ぐことは         非素さしんので、米に応えて大切に保留してください。         ▶ID         このた物の内容         アフリアリビビ いきかち(な)                                                                                                    | 注確認し、「同意して次へ進む」を押します。                                                                                                    |                                                                                                    |
| ログインD・バスワードを認定します。         端本の機構変更や故障など、不癒の事故から         アカウントを守ることができます。         ご希望のID・バスワードを認定します。         読んで、本価の事故から         アカウントを守ることができます。         ご希望のID・バスワードを認定します。         読んで、本価の事故から         アカウントを守ることができます。         ご希望のID・バスワードをご登録ください。         謝し・バスワードをご登録ください。         第10         このたりの体育         アブリッドは細胞を光信                                                                                                    | 2確認し、「同意して次へ進む」を押します。                                                                                                    |                                                                                                    |
| ログイン設定  ログインD・バスワードを設定します。 端末の発電変や改導など、不癒の事故から アカウントをご参加ください。 ※ID・パスワードをご参加ください。 ※ID・パスワードをご参加ください。 ※ID・パスワードをご参加ください。 ※ID・パスワードをご参加ください。 ※ID・パスワードをご参加くたさい。 ※ID・パスワードをご参加くたさい。 ※ID・パスワードをご参加くたさい。 ※ID・パスワードをご参加くたさい。 ※ID・パスワードをご参加くたさい。 ※ID・パスワードをご参加くたさい。 ※ID・パスワードをご参加くたさい。 ※ID・パスワードをご参加くたさい。 ※ID・パスワードをごかわ健全、アブリックの推進                                                                                                    | を確認し、「同意して次へ進む」を押します。                                                                                                    | 4                                                                                                    |
| ログインID・バスワードを設定します。<br>端末の機能変更や改薄など、不癒の事故から<br>アカウントを守ることができます。<br>ご希望のID・バスワードをご登録ください。<br>※ID・バスワードをご登録ください。<br>※ID・バスワードをご登録ください。<br>2.4.2<br>2.4.2<br>2.4.4.2<br>2.4.4.2<br>2.4.4.2<br>2.4.4.4.2<br>2.4.4.2<br>2.4 | 全確認し、「同意して次へ進む」を押します。                                                                                                    | <b>4</b> 関 あさひかわ健幸 アブリ 目                                                                                                    |
| はカーフル (小) スレートを急びします。<br>端末の機構変更や効率だど、不高の手故から<br>アカウントを守ることができます。<br>ご希望のD・パスワードをご登録ください。<br>※ID・パスワードをご登録ください。<br>※ID・パスワードを忘せまえて物に確当してください。<br>> DD<br>                                                                                                    | 2確認し、「同意して次へ進む」を押します。                                                                                                    | 4. 周 あさひかわ健幸アデリ 日                                                                                                    |
| ご希望のID・パスワードをご登録ください。<br>※ID・パスワードをごなしまった場合、データを引き継ぐことは<br>出来ませんので、メモに受えて大切に保管してください。<br>▶ID<br>■ あさひかわ健幸<br>アブリッドは知知を送信                                                                                                    | 2確認し、「同意して次へ進む」を押します。                                                                                                    | 4 周 あいひかわ健幸アアリ 日 < 2024-03-24                                                                                                    |
|                                                                                                    | 2確認し、「同意して次へ進む」を押します。                                                                                                    | 4<br>周 あさひかわ健幸アブリ 目<br>く 2024-03-24                                                                                              |
| ▶ID あさひかわ健幸<br>アブリックは知知な決信                                                                                                    | 2確認し、「同意して次へ進む」を押します。<br>ログインID・パスワードを設定します。<br>端本の機種変更や改弾など、不適の事故から<br>アカウントを守ることができます。<br>こ希望のID・パスワードをご登録ください。                                                                                                    | 4<br><b>周</b> あさひかわ健幸ァァット<br>く 2024-03-24                                                                                        |
| のというないです。                                                                                                    | 2確認し、「同意して次へ進む」を押します。<br>ログイン設定<br>ログインID・バスワードを設定します。<br>様本の機種変更や改選など、不適の事故から<br>アカウントを守ることができます。<br>ご希望のD・バスワードを忘れしまった場合、データを引き継ぐことは<br>地家させんので、メモに意えて太切に希望してください。                                                                                                    | 4<br>周 あくひかわ健幸アデリ 目<br>く 2024-03-24                                                                                              |
| asanikawa                                                                                                    | 2確認し、「同意して次へ進む」を押します。<br>ログイン設定<br>ログインID・パスワードを設定します。<br>端末の機種度型や効準など、不適の事故から<br>アカウントを守ることができます。<br>ご希望のID・パスワードをご覧ください。<br>※ID・パスワードをご覧ください。<br>※ID・パスワードをご覧ください。<br>※ID・パスワードをご覧ください。<br>※ID・パスワードをご覧ください。<br>■ID・パスワードをご覧ください。<br>■ID・パスワードをご覧ください。<br>■ID・パスワードをご覧ください。<br>■ID・パスワードをご覧ください。<br>■ID・パスワードをご覧ください。 | 4<br>周 あくひかわ健幸アアリ<br>く 2024-03-24<br>まま74-05-24<br>まま74-05-24<br>まま74-05-24<br>まま74-05-24<br>まま74-05-24                          |
|                                                                                                    | 2確認し、「同意して次へ進む」を押します。<br>ログイン設定<br>ログインD・バスワードを設定します。<br>端末の機種変更や効薄など、不適の事故から<br>アカウントを守ることができます。<br>ご希望のD・バスワードをご登録ください。<br>※ID・パスワードを記でしまった場合、データを引き継ぐことは<br>端末せんので、メモに営まて大切に保留してください。<br>▶ID<br>asahikawa<br>▶/パスワード                                                                                                 | 4<br>B <u>あ、こひかわ健幸アアリ</u><br>と 2024-03-24<br>く 2024-03-24<br>での<br>の<br>の<br>の<br>の<br>の<br>の<br>の<br>の<br>の<br>の<br>の<br>の<br>の |

お知らせ

すべて見る 🕥

新たなお知らせはありません

通知送信ダイアログが表示されたら

『許可』を押し、登録が完了です。

遅くなることがあります。

※歩数連携は通信状態や機種によって

IDとパスワードを設定し、「登録してアプリを始める」を押します。

登録してアプリを始める

<u>あとで登録する</u>

※MENU>引き継ぎコード発行からご発行ください。

8

▶パスワード(確認用)

※「あとで登録する」を押すと、後からIDとパス ワードを設定することが可能です。

## 3. ホーム画面について

![](_page_8_Figure_1.jpeg)

## 3. ホーム画面について

#### 目標歩数達成メッセージ

![](_page_9_Picture_2.jpeg)

目標歩数を達成すると、 メッセージが表示されます。

# 目標歩数達成時のメッセージは5種類あり、ランダムで表示される仕組みです。

![](_page_9_Picture_5.jpeg)

## 4. アカウント設定

#### ご登録情報の確認/登録・変更

アカウント設定からニックネーム、目標歩数を変更することが可能です。 ※すでに登録されている名前は使用することができません。ご了承ください。

| 1<br>9:41<br>らいひかわ健幸アアリ<br>く 2024-04-01 ><br>でのののか<br>8,000 か<br>日本のののか                                                                                                    | 2<br><i>P</i><br><i>P</i><br><i>P</i><br><i>P</i><br><i>P</i><br><i>P</i><br><i>P</i><br><i>P</i>            |
|----------------------------------------------------------------------------------------------------|----------------------------------------------------------------------------------------------------|
| 総保有ポイント<br>2,500 P<br>2,500 P<br>3 位<br>5 位<br>5 位<br>5 位<br>5 位<br>5 位<br>5 位<br>5 位<br>5 位<br>5 位<br>5                                                                                                    | <ul> <li>総保有ポインド</li> <li>冷月のランキン</li> <li>う月のランキン</li> <li>利用規約</li> <li>① 退会</li> <li>ライセンスについて</li> </ul> |
| く アカウント設定<br>*公開されません。<br>*お住まいの地区がわからない方はこちらからご確認ください。<br>新旭川 ・<br>▶生年月(任意)<br>※ランキングに利用されます。<br>2000 年 3 月<br>▶性別(任意)                                                                                          |                                                                                                    |
| <ul> <li>※公開されません。</li> <li>男性 女性 選択しない</li> <li>&gt; 身長(任意)</li> <li>※BMI・消費カロリーの計算に利用されます。</li> <li>170.0</li> <li>▶目標体重(任意)</li> <li>※公開されません。</li> <li>※体重グラフで目標体重を表示されたい方はご入力ください。</li> <li>60.0</li> </ul> |                                                                                                    |
| <ul> <li>▶ 目標歩数(必須)</li> <li>※公開されません。500歩以上から入力してください。</li> <li>8000</li> <li>▶ kid(変更不可)</li> <li>k297974818098</li> <li>▶ パージョン</li> </ul>                                                                    | 入力後、<br>「登録」ボタンをタップ                                                                                          |

## 5.記録機能について(体重・体脂肪率)

#### 体重・体脂肪率を記録する

1週間分の体重・体脂肪率を記録を入力することが可能です。

![](_page_11_Picture_3.jpeg)

## 5.記録機能について(体重・体脂肪率)

#### 体重・体脂肪率を記録する

1週間分の体重・体脂肪率を記録を入力することが可能です。

![](_page_12_Picture_3.jpeg)

## 5.記録機能について(血圧)

#### 血圧を記録する

2

1週間分の血圧を記録を入力することが可能です。

![](_page_13_Picture_3.jpeg)

|                                                   | ſ |
|---------------------------------------------------|---|
| ※ 血圧            ・検診         ・         ・         ・ |   |
|                                                   |   |
| ● 佐汗羽輝エムレンパ                                       |   |
|                                                   |   |
|                                                   |   |
|                                                   |   |
|                                                   |   |
| ビー<br>記録                                          |   |

| 1 |               |  |
|---|---------------|--|
|   |               |  |
|   |               |  |
|   | $\overline{}$ |  |
|   |               |  |

![](_page_13_Picture_6.jpeg)

## 5.記録機能について(血圧)

#### 血圧を記録する

#### 1週間分の血圧を記録を入力することが可能です。

![](_page_14_Picture_3.jpeg)

## 5.記録機能について(健診・検診受診)

#### 健診・検診受診を記録する

2

当年度分の健診・検診受診を記録を入力することが可能です。

![](_page_15_Picture_3.jpeg)

|     |                     | 記録       |                   | =                |     |
|-----|---------------------|----------|-------------------|------------------|-----|
|     | Ø                   | 体重·体     | 脂肪率               |                  |     |
|     |                     | ⊙ ф.     | E                 | Ľ                | タップ |
|     | ų                   | ,)健診 ·   | 検診                |                  | )   |
|     | <b>Ö</b> 4          | E活習慣チ    | ャレンジ              |                  |     |
|     |                     |          |                   |                  |     |
|     |                     |          |                   |                  |     |
|     |                     |          |                   |                  |     |
| ピ記録 | <u>  dul</u><br>グラフ | <b>6</b> | <b>ど</b><br>ランキング | <b>ボ</b><br>イベント |     |

| 2 |  |
|---|--|
| 5 |  |
|   |  |

| <                  | 健診·検診                                               | ≡                    |       |
|--------------------|-----------------------------------------------------|----------------------|-------|
| 6                  | 建診の受診状況を記録しよ                                        | 5                    |       |
| 受診                 | <b>诊した健診・検診を登録</b>                                  | する                   | - タップ |
| ※毎年1月<br>登録し<br>1月 | 月1日~1月15日は、メンテナ<br>た記録にポイントが付与され<br>引16日以降に登録をお願いしま | ンスのため<br>ません。<br>ます。 |       |
| 過去の記録              | 過去の記録はありません。                                        |                      |       |
|                    |                                                     | 1 📩                  |       |

## 5.記録機能について(健診・検診受診)

![](_page_16_Picture_1.jpeg)

当年度分の健診・検診受診を記録を入力することが可能です。

![](_page_16_Picture_3.jpeg)

## 5.記録機能について(生活習慣チャレンジ)

#### 生活習慣を記録する

1週間分の生活習慣を記録することが可能です。

![](_page_17_Picture_3.jpeg)

## 6. グラフ機能について

#### グラフの確認

「歩数」「距離」「消費カロリー」「体重」「血圧」の履歴をグラフで確認することが できます。「歩数」のグラフでは、目標指数も併せて表示しております。

![](_page_18_Figure_3.jpeg)

3

![](_page_18_Figure_5.jpeg)

歩数(平均)、距離(平均)、消費カロリー(平均)、体重(最新)、 血圧(最新)のグラフを確認することができます。

## 7. ランキング機能について

#### ランキングの確認

「全体ユーザー」「年代」「グループ」「企業」ごとの個人ランキングを 確認することができます。

![](_page_19_Picture_3.jpeg)

7. ランキング機能について(グループランキング)

#### グループ作成

ご家族やお友達とグループを作ることができます。 グループを作ることで、グループ内の自分の順位を確認することができます。 ※複数のグループを作成することはできません。

![](_page_20_Picture_3.jpeg)

|   | グループ                                                                                        |
|---|---------------------------------------------------------------------------------------------|
| 5 | グループ名が作成されました!<br>あなたのグループコードは<br><b>102326</b><br>です。<br>仲間にこのコードを登録してもらうと<br>グループに登録できます。 |
|   | ランキングへ戻る                                                                                    |
|   |                                                                                             |
|   |                                                                                             |
|   |                                                                                             |

![](_page_20_Picture_5.jpeg)

## 7. ランキング機能について(グループランキング)

![](_page_21_Picture_1.jpeg)

#### グループ参加

ご家族やお友達と作ったグループに参加することができます。 ※複数のグループに参加することはできません。

| 1 | 2                                                                |                                 |
|---|------------------------------------------------------------------|---------------------------------|
|   | ランキング ヨ                                                          | く グループ                          |
|   |                                                                  |                                 |
|   | く     2024年3月       全体     年代     グループ       グループの新規登録をする        | コードを入力してください。<br>登録する           |
|   | グループに参加する<br>**登録できるグループは1つのみです。<br>被数のグループに登録することはできません。<br>タップ | グループ作成者が発行<br>したコードを入力し登録<br>する |
|   |                                                                  |                                 |

7. ランキング機能について(グループランキング)

#### グループランキング(個人)の確認

グループ内のランキングを表示します。ランキングに参加している メンバーの総歩数を確認することが出来ます。

![](_page_22_Picture_3.jpeg)

#### グループランキング(グループ対抗)の確認

#### グループ対抗のランキングを表示します。ランキングに参加している 各グループの平均歩数を確認することが出来ます。

![](_page_22_Picture_6.jpeg)

## 7. ランキング機能について(企業ランキング)

#### 企業ランキングへの参加

企業ランキングへの参加は、旭川市への申請が必要となります。 ご登録まで数日かかる場合がございますので、ご了承ください。 ※複数の企業に登録することはできません。登録できる企業は1つのみです。

![](_page_23_Figure_3.jpeg)

## 7. ランキング機能について(企業ランキング)

#### 企業ランキングへの登録

企業登録申請後、旭川市メールアドレスより送信された「企業コード」 (6桁の数字)を入力することで、企業ランキングへ参加をすることが出来ます。

| ランキング 三                                           | <     | 企業         |          |
|---------------------------------------------------|-------|------------|----------|
| ▲                                                 |       |            |          |
| く 2024年3月                                         |       |            |          |
| 全体 年代 グループ 企業                                     |       |            |          |
| グループに参加する                                         |       | を入力してください。 |          |
| 【企業登録について】                                        |       |            |          |
| 企業登録をすると、アプリで主義ランキングが表示<br>されます。                  |       |            |          |
| 登録できるのは旭川市内に本社ま<br>企業・団体に限ります。 クルプ                |       | 登録する       |          |
|                                                   |       |            |          |
| (1)専用の入力フォーム(フォームのファンファル<br>ら、以下の情報を記載して申請してください。 |       |            |          |
| asahikawa.karada.live/form/                       |       |            | メールし込信され |
| ①法人名                                              |       |            | 「企業コード」  |
| ②担当者の所属・職<br>③氏名                                  |       |            |          |
| <ul> <li>④電話番号</li> <li>⑤メールアドレス</li> </ul>       |       |            | (6桁の数字)を |
| ●<br>⑥希望するグループ名(原則「法人名」又は「法人<br>ター医歴タート」 スムださい    |       |            |          |
|                                                   | Ľ     |            | 人力したり    |
|                                                   | 10.00 | ガニコ ランエング  | 10       |

| 5                          | シキング                                      | ≡             |
|----------------------------|-------------------------------------------|---------------|
| 個人ランキング                    | グループ対抗                                    | ランキング         |
| < 2                        | 024年3月                                    |               |
| 全体 年代                      | グループ                                      | 企業            |
| あなたのランキング 🕨                | Mont Blanc Inc.                           |               |
| テスト                        | 20                                        | ,039 歩        |
| <b>2</b> 位<br>/ 3人中        | 2                                         |               |
|                            | 退室                                        |               |
| ※退室しないままアプリを)<br>アプリ削除する際は | 削除すると、加入したまま<br>は、事前に退室をお願いしま             | となります。<br>ます。 |
| ランキング上位者                   |                                           |               |
| <b>1</b> 位 fpmテスト高         | 5橋 7                                      | 8,067步        |
| 2位 テスト                     | 2                                         | 0,039歩        |
|                            |                                           |               |
| ビー 「山」<br>記録 グラフ           | 金 ひょう ひょう ひょう ひょう ひょう ひょう ひょう ひょう ひょう ひょう | <b>グ</b> イベント |
|                            |                                           |               |

7. ランキング機能について(企業ランキング)

#### 企業ランキング(個人)の確認

企業内のランキングを表示します。ランキングに参加している メンバーの総歩数を確認することが出来ます。

|                                     | ランキング                        | =                                       |    |   |
|-------------------------------------|------------------------------|-----------------------------------------|----|---|
| 個人ランキング                             | グループタ                        | 24.                                     |    |   |
| <                                   | 2024年3月                      |                                         |    |   |
| 全体 年                                | 代 ダループ                       | 企業                                      |    |   |
| あなたのランキング                           | Mont Blanc Inc               | а — — — — — — — — — — — — — — — — — — — |    |   |
| 77F                                 | 2                            | 20,039 歩                                | \  |   |
| <b>之</b> 位<br>/ 3人中                 | ~                            |                                         | クッ | プ |
|                                     | 退室                           |                                         | // | / |
| *認室しないままアプリ<br>アプリ削除する第<br>ランキング上位者 | を削除すると、加入したま<br>烈は、事前に退室をお願い | まとなります。<br>します。                         |    |   |
| <b>1</b> 位 fpmテスト                   | 高橋                           | 78,067歩                                 |    |   |
| 2 <sub>位</sub> テスト                  |                              | 20,039歩                                 |    |   |
|                                     |                              |                                         |    |   |

#### 企業ランキング(企業別)の確認

企業別のランキングを表示します。ランキングに参加している 各企業の平均歩数を確認することが出来ます。

![](_page_25_Picture_6.jpeg)

## 8.イベント機能について(イベント参加・QR)

#### イベント情報の確認、QRコードチェックイン

ポイント対象事業の情報を確認できます。また、事業参加時には こちらの画面からQRコードを読み取ることで参加ができます。 ※イベントによって、GPSチェックインかQRコード読み取りかが決まっています。

![](_page_26_Figure_3.jpeg)

## 8.イベント機能について(イベント参加・GPS)

#### イベント情報の確認、QRコードチェックイン

ポイント対象事業の情報を確認できます。また、事業参加時には こちらの画面から位置情報を取得することで参加ができます。 ※イベントによって、GPSチェックインかQRコード読み取りかが決まっています。

![](_page_27_Figure_3.jpeg)

## 8. イベント機能について(バーチャルウォーキング)

![](_page_28_Picture_1.jpeg)

全国や旭川の名所をめぐるバーチャルウォーキングコースを表示します。

![](_page_28_Picture_3.jpeg)

![](_page_28_Picture_5.jpeg)

![](_page_28_Picture_6.jpeg)

## 8. イベント機能について(ラジオ体操)

#### ラジオ体操動画の確認

健康や食生活関連の動画を確認することができます。

![](_page_29_Figure_3.jpeg)

## 8. イベント機能について(健康情報コラム)

#### 健康コラムの確認

健康関連のコラムを確認することができます。

![](_page_30_Picture_3.jpeg)

## 8. イベント機能について(アプリ紹介)

#### SNSでのアプリ紹介

各SNSで本アプリを紹介することができます。

![](_page_31_Picture_3.jpeg)

![](_page_31_Picture_5.jpeg)

## 9. ポイントについて(ポイント獲得方法)

#### ポイント獲得方法の確認

ポイントの獲得方法や各種ポイントプログラムの付与ポイント数 を確認することができます。

![](_page_32_Figure_3.jpeg)

![](_page_32_Picture_5.jpeg)

| く・パイント獲得方法            |   |
|-----------------------|---|
| ポイント獲得方法              |   |
| ポイント獲得方法一覧            | ~ |
| 各種ポイント                |   |
| 歩数ポイント                | ~ |
| 目標歩数達成ポイント            | ~ |
| 血圧記録ポイント              | ~ |
| 体重・体脂肪記録ポイント          | ~ |
| ログインボーナス              | ~ |
| ラジオ体操実施ポイント           | ~ |
| 検診・健診記録ポイント           | ~ |
| バーチャルウォーキング制覇ポイント<br> | ~ |

## 9. ポイントについて(ポイント履歴)

#### ポイント獲得履歴の確認

獲得したポイント数、獲得日、獲得アクションを確認することができます。

![](_page_33_Figure_3.jpeg)

![](_page_33_Picture_5.jpeg)

| く ポイント履歴 | <          | ポイント履歴   |     |
|----------|------------|----------|-----|
| 現在のポイント数 |            | 2024年03月 |     |
| 20 pt    | 2024-03-25 | チャレンジ達成  | 1P  |
|          | 2024-03-25 | ラジオ体操    | 5P  |
| 海夫の記録    | 2024-03-25 | コラムの読破   | 10P |
| A TO POW | 2024-03-24 | ログインボーナス | 2P  |
| 2024年03月 | 2024-03-23 | チャレンジ達成  | 1P  |
|          | 2024-03-21 | チャレンジ達成  | 1P  |
|          |            |          |     |

## 9. ポイントについて(ポイント利用)

#### ポイントの利用/利用前登録

貯まったポイントで商品抽選へ参加できます。

| Image: Image: Image                      | <ul> <li>パイント獲得方法</li> <li>デイント履歴</li> <li>ポイント利用</li> </ul>                                                                                                    |
|----------------------------------------------------------------------------------------------------|----------------------------------------------------------------------------------------------------|
| 3<br>く ポイント利用                                                                                                    | 【入力項目】                                                                                                    |
| Fit (1)     Fit (1)     Fit (1) | <ul> <li>①お名前(漢字)</li> <li>②お名前(フリガナ)</li> <li>③生年月</li> <li>④性別</li> <li>⑤属性</li> <li>⑥郵便番号</li> <li>⑦都道府県</li> <li>⑧市区町村</li> <li>⑨市区町村以降の住所</li> <li>⑩電話番号</li> </ul> |
| Repleとは一切関係ありません<br>同意して登録へ進む                                                                                                    | た情報は、抽選等での景品発送先とし<br>ため、正しくご記入ください。<br>登録して応募に進む<br>34                                                                                                    |

## 9. ポイントについて(ポイント利用)

#### ポイントの利用/利用前登録

貯まったポイントで商品抽選へ参加できます。

|                                     |                                                                                                  |                              |      | 6         |                                                                                                    |                                            |     |
|-------------------------------------|--------------------------------------------------------------------------------------------------|------------------------------|------|-----------|----------------------------------------------------------------------------------------------------|--------------------------------------------|-----|
|                                     | ポイント利用                                                                                           | • ×                          |      |           | ポイント利                                                                                                    | ія 🗙                                       |     |
| 利用                                  | 可能ポイント<br>**ホームからのポイント反映が遅れること                                                                   | 1,234 р<br><sup>があります。</sup> | タップ  |           | 旭川市特産セットA                                                                                                    | 必要<br>ポイント数<br>500P                        |     |
| imag                                | e 旭川市特産セットA                                                                                      | 必要<br>ポイント数<br>500P          |      |           |                                                                                                    |                                            |     |
| imag                                | e 旭川市特産セットB                                                                                      | 必要<br>ポイント数<br>500P          |      |           | image                                                                                                    |                                            |     |
|                                     |                                                                                                  |                              |      |           | ・景品<br>旭川市特産物セットA<br>- 商品説明                                                                                                    |                                            |     |
|                                     |                                                                                                  |                              |      |           | 旭川市特産物詰め合わせ<br>・抽選・当選発表<br>厳正な抽選の上、当選者を決定し、発表は景<br>発送をもってかえさせていただきます。                                                                                               | ·品の                                        |     |
|                                     |                                                                                                  |                              |      |           | ・その他<br>▶こ入力いただいた個人情報は、施選・当選<br>景品の免送・本件に関する協連結に利用させ<br>個人情報を利用者の同意なしに実験委託先<br>(フゴ)加ポットマークティング株式会社以外の<br>開示。提供することはありません。<br>▶応募正利用した保有ポイントは急速に落選<br>▶回案・2 しはなきません。 | ぎへの<br>て頂きます。<br>第三者に<br>った場合であっても         | タップ |
|                                     |                                                                                                  |                              |      |           | お戻しすることはできませんのぐこ注意くたさい。<br>対象年齢:-<br>交換可能口数:-                                                                                                    |                                            |     |
|                                     |                                                                                                  |                              |      |           | 応募する                                                                                                    |                                            |     |
|                                     |                                                                                                  |                              |      | l         |                                                                                                    | _                                          |     |
| 941                                 | 10 - 5 - 5 - 50                                                                                  | al † ∎                       |      | 8         | 9.41<br><del>11</del> 4 5 5                                                                                                    | ail≑ i                                     |     |
|                                     | ポイント利用<br>旭川市特産セットA                                                                              | 自 ×                          |      |           | ルイン<br>旭川市特産セットA                                                                                                    | が開<br>本(2)和                                | `   |
|                                     |                                                                                                  | 500P                         |      |           |                                                                                                    |                                            |     |
|                                     | image                                                                                            |                              |      |           | im                                                                                                    | age                                        |     |
| E.                                  | 5募内容に間違いはあり                                                                                      | ませんか?                        | 注音を  | 上く読み      | ご応募ありがと                                                                                                    | うございました!                                   | 397 |
|                                     | 一度確定するとホイ<br>戻すことはできませ                                                                           | λ.                           | ノエ思と | \$ 101007 | 当度は問われ                                                                                                    | いただきます。                                    |     |
| R. SR                               | キャンセル<br>====================================                                                    | はい                           | 191  |           | 用止な情報の上、同時所でのやない<br>発送をもってかえさせていただきます。                                                                                                    | Ж                                          |     |
| ◆その代<br>●ご入<br>単品の<br>個人切<br>(日)(1) | 5<br>力いただいた個人情報は、抽選・出選者へい<br>完成・本件に関する通道格にの用させて消<br>物質を引用者の同意なしに業務者が充<br>していたのです。                | 0.<br>1529.                  |      |           | ・その他<br>▶ご入力いただいた個人情報は、他<br>要品の先送・本中に関する皆楽部派<br>個人情報を利用者の円度なしに案<br>(なりがすか)トマーケティング株式会)                                                                              | 渡・当湖者への<br>2村用させて酒きます。<br>歴史記先<br>社に外の第三者に |     |
| (J1))<br>開示:<br>▶応募<br>お戻し<br>対象:   | ロイクリマーファインク格式会社以及外の第二<br>提供することはありません。<br>に11月した保有ポイントは抽過に落慮したは<br>することはできませんのでご注意ください。<br>11時:- | ー 町に<br>単合であってお              |      |           | 前示・提供することはかりません。<br>▶応募に利用した保有ポイントは抽<br>お戻しすることはできませんのでご注意<br>対象年齢:-                                                                                                | 際に等産した場合であっても<br>8ください。                    |     |
| <b>之</b> 版 <sup>1</sup>             | 1808:                                                                                            |                              |      |           | 交換可能目数:                                                                                                    |                                            |     |
|                                     | 応募する                                                                                             |                              |      |           |                                                                                                    | 496                                        | 25  |

## 10.アンケートについて

#### アンケートの回答

旭川市からのアンケートに回答できます。ご協力をお願いします。

![](_page_36_Figure_3.jpeg)

|                          | アンケート   | ×                  |
|--------------------------|---------|--------------------|
|                          |         |                    |
| ライフスタイルに関<br>獲得ポイント100pt | するアンケート | 回答期限<br>2023-10-30 |
| アプリに関するア:<br>獲得ポイント100pt | ンケート    | 回答期限<br>2023-10-30 |
| 健康に関するアン<br>獲得ポイント100pt  | パケート    | 回答期限<br>2023-11-30 |
|                          |         |                    |
|                          |         |                    |
|                          |         |                    |
|                          |         |                    |
|                          |         |                    |
|                          |         |                    |
|                          |         |                    |

| く アンケート                               |
|---------------------------------------|
| ▶質問1.10分以上連続して歩くことがどのくらい<br>ありますか。    |
| <ul> <li>ほぼ毎日</li> </ul>              |
| ○ 時々                                  |
| ○ ほとんどしない                             |
| ▶質問2.筋カトレーニングを週に3回以上実施を<br>していますか。    |
| 🔘 ຟເນ                                 |
| 🔿 wwż                                 |
| ▶質問3.ほぼ同じ年齢の同性と比較して歩く速度が速い<br>と思いますか  |
| し はい                                  |
| ○ 同じ程度                                |
| O wwa                                 |
| ▶質問4.人と比較して食べる速度が速いと思いますか             |
| (itu)                                 |
| ○ 同じ程度                                |
| ⊖ wwż                                 |
| ▶質問5.就寝前の2時間以内に夕食をとることが週3回<br>以上ありますか |
| ○ ほぼ毎日                                |

## 11.機種変更を行う場合(引継ぎコード発行)

#### 引継ぎコード発行

※機種変更など、端末の引継ぎ時に必要となりますので、 あらかじめ設定をお願いします。

![](_page_37_Picture_3.jpeg)

3

| <                                    | 引き継ぎコ・                                         | ード発行                 |                    |
|--------------------------------------|------------------------------------------------|----------------------|--------------------|
|                                      |                                                |                      |                    |
| 引継ぎID・/<br>移行すること                    | lスワードを登録す<br>:ができます。                           | ると、他端末               | にデータを              |
| ※ウォークコー<br>ントは引き継か<br>※参数・ポイン<br>さい。 | ·スのチェックイン記<br><sup>:</sup> れます。)<br>/ト補正等が入ること | 録はリセットされ<br>がございます。う | います。(ポイ<br>そめご了承くた |
| ご自分の登録<br>ださい。                       | lしたいID・パスワ                                     | ードを以下に               | 入力してく              |
| ※ID・パスワー<br>出来ませんので                  | ·ドを忘れてしまった<br>、メモに控えて大切                        | 場合、データを引<br>に保管してくださ | lき継ぐことl<br>きい。     |
| ►ID                                  |                                                |                      |                    |
| 6文字以上                                | _の半角英数字                                        |                      |                    |
| ▶パスワー                                | ř                                              |                      |                    |
| 8文字以上                                | の半角英数字                                         |                      | 8                  |
| ▶パスワー                                | ド(確認用)                                         |                      |                    |
| 上記と同                                 | じものを入力し、                                       | てください                | Ø                  |
|                                      | 登鉤                                             | a,<br>K              |                    |
|                                      |                                                |                      |                    |
|                                      |                                                |                      |                    |
|                                      |                                                |                      |                    |

※参加中のウォーキングコースの記録はリセット されます。
※歩数・ポイント補正等が入ることがございます。
予めご了承ください。
※ID、パスワードを忘れてしまった場合、データ を引継ぐ事はできませんので、メモに控える等 して、大切に保管ください。

## 12.メニュー掲載の外部サイトについて

#### <u>あさひかわ くらしのアプリ</u>

旭川市の「あさひかわくらしのアプリ」と接続しています。

![](_page_38_Picture_3.jpeg)

協賛企業一覧

抽選で応募できる商品の協賛企業を掲載しています。是非ご覧ください。

![](_page_38_Figure_6.jpeg)

## 13. ログインID·パスワードをお忘れの方

#### アプリ内のお問い合わせ

スマートフォンの機種変更等でログインID、パスワードを忘れてしまった方は 以下の方法でお問い合わせください。

| 1 |                                                                                                 |    | 2     |                                                                                                    |      |
|---|-------------------------------------------------------------------------------------------------|----|-------|----------------------------------------------------------------------------------------------------|------|
|   | あさひかわ健幸アプリへようこそ!                                                                                |    |       | く データ引き継ぎ                                                                                                    |      |
|   | <u>あさひかわ健幸ァブリ</u>                                                                               |    |       | <ul> <li>登録したID・パスワードを入力し、<br/>引き継ぎ実行ボタンを押してください。</li> <li>*・ジョーキッグコースの参加途中のコース足関は残りません。<br/>ボイントは引き題がれます。</li> <li>・ボイント、学数矯正等が入ることがございます。</li> <li>ID</li> <li>6~50文字の半角英数字</li> <li>パスワード</li> <li>* 3回以上入力を間違えるとDグインができません。</li> <li>1時間後、再度お試したさい。</li> <li>8~16文字の半角美数字</li> </ul> |      |
|   | あさひかわ健幸アプリは<br>1月川市民の踏さまの<br>日々の健康活動をサポートする、<br>健康づくり支援アプリです。<br>新規登録                           |    | タップ   | 引継ぎ実行<br>ID・/(スワードをおたれの方はこちらからお同い合わせ下さい。<br>予め以前登録したニックネーム・生年月・居住地域をお知らせ下さい。                                                                                                    | タップ  |
| 3 | ログイン<br>(データ引き継ぎの方はこちら)                                                                         |    |       |                                                                                                    |      |
|   | くちお問い合わせ                                                                                        |    |       |                                                                                                    |      |
|   | 下記カスタマーサービスでもお問い合わせを受け付けております<br>カラダライブコールセンター:0570-077-122<br>受付時間:平日9:00~18:00 (土日祝日、年末年始を除く) |    | ・メールア | ドレス                                                                                                    |      |
| 4 | 運営事務局<br>何かお困りでしょうか?<br>お問い合わせ前にまずはこちらをご覧下<br>さい。                                               |    | ・お問い合 | わせ内容に以下                                                                                                    | を記入  |
| 8 | <del>性</del><br>FAQ よくある質問                                                                      |    |       | ンIDとハスワード                                                                                                    | の用発行 |
|   |                                                                                                 |    | ック⁄   | ∧−ム<br>_た戻住地域                                                                                                    |      |
|   |                                                                                                 |    |       |                                                                                                    |      |
|   |                                                                                                 |    |       | -<br>認後、送信します                                                                                                    | t.   |
|   |                                                                                                 |    |       |                                                                                                    | 0    |
|   |                                                                                                 |    |       |                                                                                                    |      |
|   | /                                                                                               |    |       |                                                                                                    |      |
| L | メッセージを入力                                                                                        | 送信 |       |                                                                                                    | 39   |

## 14.お問い合わせ

#### アプリ内のお問い合わせ

なにかご質問がございましたら、以下の方法でお問い合わせください。

![](_page_40_Picture_3.jpeg)

#### カラダライブコールセンター

お電話の際は「旭川市」または「あさひかわ健幸アプリ」とお伝えください。 担当者より折り返しご連絡いたします。

**0570-077-122** 受付時間 平日9:00~18:00 (土曜・日曜・祝日・年末年始(12月29日~1月3日)は除く)

#### **15** (補足) 歩数が計測されないときは (Android)

#### Google Fitの連携確認

2

※あさひかわ健幸アプリの歩数がカウントされていない場合、 アカウント選択が違っていないか、Google Fitあさひかわ健幸アプリが 連携しているか、アクティビティ指標の記録がONになっているか、ご確認ください。

1
 A □ F
 \* □ ≤ □ al 97% ■15.24
 \* □ ≤ □ al 97% ■15.24
 ①
 ③
 ③
 ③
 ③
 ③
 ③
 ③
 ③
 ③
 ③
 ③
 ③
 ③
 ③
 ③
 ③
 ③
 ③
 ③
 ③
 ③
 ③
 ③
 ③
 ③
 ③
 ③
 ③
 ③
 ③
 ③
 ③
 ③
 ③
 ③
 ③
 ③
 ③
 ③
 ③
 ③
 ③
 ③
 ③
 ③
 ③
 ③
 ③
 ③
 ③
 ③
 ③
 ③
 ③
 ③
 ③
 ③
 ③
 ③
 ③
 ③
 ③
 ③
 ③
 ③
 ③
 ③
 ③
 ③
 ③
 ③
 ③
 ③
 ③
 ③
 ③
 ③
 ③
 ③
 ③
 ③
 ③
 ③
 ③
 ③
 ③
 ③
 ③
 ③
 ③
 ③
 ③
 ③
 ③
 ③
 ③
 ③
 ③
 ③
 ③
 ③
 ③
 ③
 ③
 ③
 ③
 ③
 ③
 ③
 ③
 ③
 ③
 ③
 ③
 ③
 ③
 ③
 ③
 ③
 ③
 ③
 ③
 ③
 ③
 ③
 ③
 ③
 ③
 ③
 ③
 ③
 ③
 ③
 ③
 ③
 ③
 ③
 ③
 ③
 ③
 ③
 ③
 ③
 ③
 ③
 ③
 ③
 ③
 ③
 ③
 ③
 ③
 ③
 ③
 ③
 ③
 ③
 □
 □
 □
 □
 □
 □
 □
 □
 □
 □
 □
 □
 □
 □
 □
 □
 □
 □
 □
 □
 □
 □
 □
 □
 □
 □
 □
 □
 □
 □
 □
 □
 □
 □
 □
 □
 □
 □
 □
 □
 □
 □
 □
 □
 □
 □
 □
 □
 □
 □
 □
 □
 □
 □
 □
 □
 □
 □
 □
 □
 □
 □
 □
 □
 □
 □
 □
 □
 □
 □
 □
 □
 □
 □
 □
 □
 □
 □
 □
 □
 □
 □
 □
 □
 □
 □
 □
 □
 □
 □
 □
 □
 □
 □
 □
 □
 □
 □
 □
 □
 □
 □
 □
 □
 □
 □
 □
 □
 □
 □
 □
 □
 □
 □
 □
 □
 □
 □
 □
 □
 □
 □
 □
 □
 □
 □
 □
 □
 □
 □
 □
 □
 □
 □
 □
 □
 □
 □
 □
 □
 □
 □
 □
 □
 □
 □
 □
 □
 □
 □
 □
 □
 □
 □
 □
 □
 □
 □
 □
 □
 □
 □
 □
 □
 □
 □
 □
 □
 □
 □
 □

Google Fitを開き、右下の 『プロフィール』を押します。

:

| ABF                    | 🕅 ¥ 🗄 "al 97% 🛍 15:2       |
|------------------------|----------------------------|
| プロフ                    | っ<br>ィール                   |
|                        | アカウント                      |
| アクティビティの<br>c 道奈の運動(分) | 目標                         |
| 60                     | ÷ 10 ÷                     |
| 基本情報                   |                            |
| 女性                     | ±年月日<br>▼ 1987/09/01 ▼     |
| 体重                     | <ul> <li>→ 身長 →</li> </ul> |
|                        |                            |

アカウントは、プロフィール画面にて確認が可能です。 あさひかわ健幸アプリで選択しているアカウントと同じ か確認をお願いします。次に右上の『歯車』を押しま す。

◆ 設定
 ● 日
 ● 日
 ● 日
 ● ロジラム
 ● ロジラム
 ● ロジラム
 ● ロジラム
 ● ロジラム
 ● ロジラム
 ● ロジラム
 ● ロジラム
 ● ロジラム
 ● ロジラム
 ● ロジラム
 ● ロジラム
 ● ロジラム
 ● ロジラム
 ● ロジラム
 ● ロジラム
 ● ロジラム
 ● ロジラム
 ● ロジラム
 ● ロジラム
 ● ロジラム
 ● ロジラム
 ● ロジラム
 ● ロジョム
 ● ロジョム
 ● ロジョム
 ● ロジョム
 ● ロジョム
 ● ロジョム
 ● ロジョム
 ● ロジョム
 ● ロジョム
 ● ロジェム
 ● ロジェム
 ● ロジェム
 ● ロジェム
 ● ロジェム
 ● ロジェム
 ● ロジェム
 ● ロジェム
 ● ロジェム
 ● ロジェム
 ● ロジェム
 ● ロジェム
 ● ロジェム
 ● ロジェム
 ● ロジェム
 ● ロジェム
 ● ロジェム
 ● ロジェム
 ● ロジェム
 ● ロジェム
 ● ロジェム
 ● ロジェム
 ● ロジェム
 ● ロジェム
 ● ロジェム
 ● ロジェム
 ● ロジェム
 ● ロジェム
 ● ロジェム
 ● ロジェム
 ● ロジェム
 ● ロジェム
 ● ロジェム
 ● ロジェム
 ● ロジェム
 ● ロジェム
 ● ロジェム
 ● ロジェム
 ● ロジェム
 ● ロジェム
 ● ロジェム
 ● ロジェム
 ● ロジェム
 ● ロジェム
 ● ロジェム
 ● ロジェム
 ● ロジェム
 ● ロジェム
 ● ロジェム
 ● ロジェム
 ● ロジェム
 ● ロジェム
 ● ロジェム
 ● ロジェム
 ● ロジェム
 ● ロジェム
 ● ロジェム
 ● ロジェム
 ● ロジェム
 ● ロジェム
 ● ロジェム
 ● ロジェム
 ● ロジェム
 ● ロジェム
 ● ロジェム
 ● ロジェム

3

設定画面にて「アクティビティの記録」が ONになっているか確認をお願いします。 次に『接続済みのアプリを管理』を押します。

すべてのアクティビティの地図の追加 位置情報を使用して、自動的に記録されるアクティビティの地 感を追加します

| ← 接続済みのアプリ           | - |
|----------------------|---|
| Google Fit のアプリとデバイス | ÷ |
| あさひかわ健幸アプリ           |   |
|                      |   |
|                      |   |
|                      |   |
|                      |   |
|                      |   |
|                      |   |
|                      |   |
|                      |   |
|                      |   |
|                      |   |

接続済みのアプリ画面にて 「あさひかわ健幸アプリ」が表示されているか 確認をお願いします。

#### **16.** (補足) 歩数が計測されないときは (iOS)

#### iOSの設定確認

2

※あさひかわ健幸アプリに歩数が連携されない、お知らせ通知が 来ない等、正常に動かない場合は、以下設定をご確認ください。

![](_page_42_Picture_3.jpeg)

iPhoneの設定を開きます。

3

|   | 設定         |  |
|---|------------|--|
|   |            |  |
|   |            |  |
|   |            |  |
|   |            |  |
| Ç | Chrome     |  |
| Μ | Gmail      |  |
|   |            |  |
| あ | さひかわ健幸アプリ  |  |
| 8 | TestFlight |  |
|   |            |  |
|   |            |  |
|   |            |  |
|   |            |  |

インストールしたアプリの中から 『あさひかわ健幸アプリ』を選択します。

![](_page_42_Picture_7.jpeg)

モーションとフィットネス、Siriと検索、 通知、モバイルデータ通信がすべてONに なっていることを確認してください。